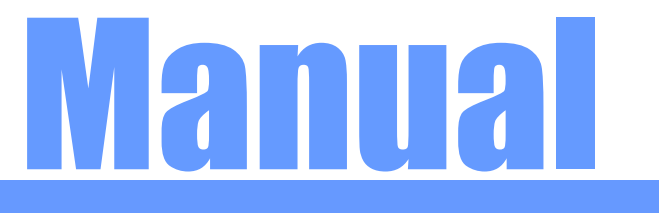

### 광주여자대학교 무선인터넷 자동설정 방법

# 무선인터넷 자동설정 방법

### Window 7 무선 인증 설정 방법

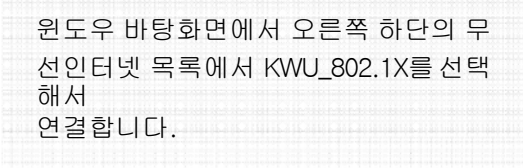

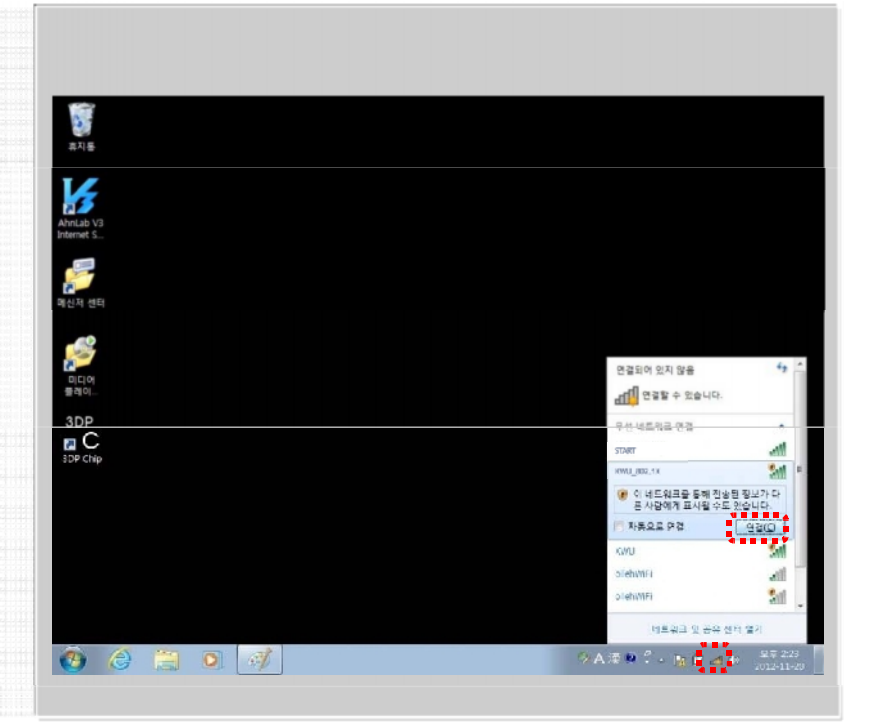

Manual

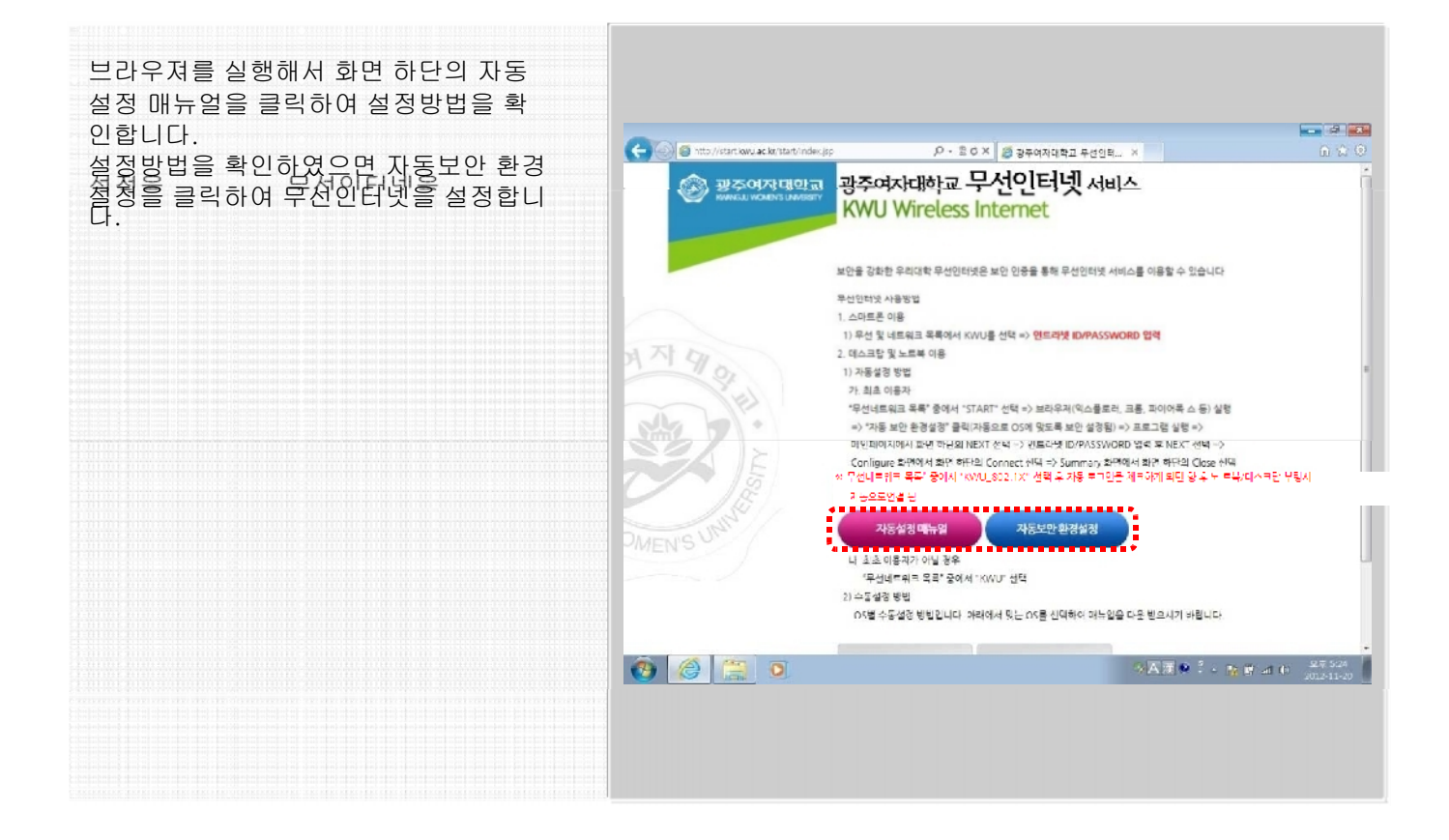

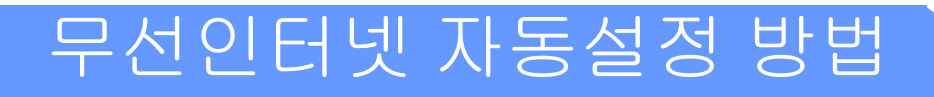

#### Welcome 화면에서 하단의 Next 버튼을 클릭합니다.

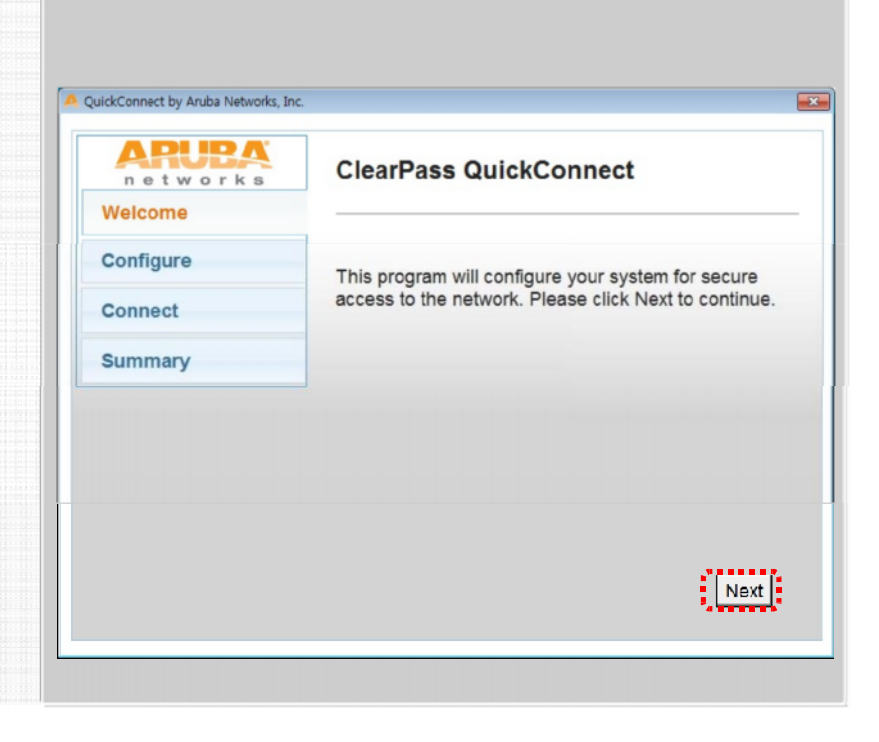

Manual

| 인트라넷 ID/PASSWORD를 입력한 후<br>Next 버튼을 클릭합니다. | P QuickConnect by Aruba Networks, Inc. |                                                     |  |  |  |
|--------------------------------------------|----------------------------------------|-----------------------------------------------------|--|--|--|
|                                            | n e t w o r k s<br>Welcome             | ClearPass QuickConnect                              |  |  |  |
|                                            | Configure                              | Login Credentials Required                          |  |  |  |
|                                            | Connect<br>Summary                     | Enter username/password to connect to this network. |  |  |  |
|                                            |                                        | Password:                                           |  |  |  |
|                                            |                                        | Next                                                |  |  |  |

## 무선인터넷 자동설정 방법

환경설정이 끝났으면 화면 하단의 Connect 버튼을 클릭하여 종료합니다.

무선인터넷 설정이 끝났으며 부라우져 를 열어 인터넷을 사용하시면 됩니다.

| networks  | ClearPass QuickConnect                                                                    |  |  |  |  |
|-----------|-------------------------------------------------------------------------------------------|--|--|--|--|
| Welcome   |                                                                                           |  |  |  |  |
| Configure | Configuring Your System                                                                   |  |  |  |  |
| Connect   | Your system has been successfully configured on the<br>following interfaces:              |  |  |  |  |
| Summary   | • 무선 네트워크 연결                                                                              |  |  |  |  |
|           | You may attempt to connect to the secure network<br>"KWU_802.1X" or click Finish to exit. |  |  |  |  |
|           |                                                                                           |  |  |  |  |
|           | Connect                                                                                   |  |  |  |  |

Manual

설정이 모두 끝났습니다. 연결설공이란 화면이 나오면 Close 버튼을 클릭하여 종료합니다.

무선인터넷 목록에서 연결정보를 다시 확인하신 후 브라우져를 열어 인터넷을 사용하시면 됩니다.

| ARUBA         | ClearPass QuickConnect                                                                                         |                            |           |                  |              |
|---------------|----------------------------------------------------------------------------------------------------|----------------------------|-----------|------------------|--------------|
| nfigure       | Connection Summary                                                                                             |                            |           |                  |              |
| nneet         |                                                                                                    |                            |           |                  |              |
| mmany LOUME / |                                                                                                    | · 네이버 : 나의 경찰적, 너<br>· 아이. |           | autit metrice    | LU-14        |
| contract of   |                                                                                                    | wa.                        |           | and month        | and a second |
|               |                                                                                                    |                            |           |                  |              |
|               | NAVED                                                                                                    |                            |           | 202              |              |
|               |                                                                                                    |                            |           |                  |              |
|               | 이 너무 피곤했던 안생 ~ 관생성                                                                                             | 문부대형 엄마당 마루 같다             | 1831      |                  |              |
|               | The second second second second second second second second second second second second second second second s | 1                          | 22        |                  | 5/2×1        |
|               | 예정 가게 들었고 지하며 스윙 시전 뉴스 동안 부동산 지도 영화 문제 해 입용                                                                    |                            |           |                  | NS (12)      |
| - i           | a seried                                                                                                    | TRADE MANY                 | 회원가입 0    | 001/012/214 (27) |              |
|               | 레이거리씨은 이 가                                                                                                    | - 202001-7125-224<br>      | 04010     |                  | 1422271      |
|               |                                                                                                    | - Herby 1 developed at     | 107210-0  | 26.2             | 12 2 2       |
|               |                                                                                                    | Quin2021                   | 1122040   | 187              | 19223 08     |
|               |                                                                                                    |                            |           |                  | 4. 4.        |
|               | 연합뉴스, 초등명 학부로 향동 '나는 헤두구어' 네이버뉴스 '인데                                                                           | 스포츠 건강 ① 태선                | 2012.11   | 전체 건설치의 있는 비     | 13           |
|               |                                                                                                    | OF A 23 97 .               | 날씨 알고     | 이터넷 관계수          |              |
|               |                                                                                                    | 100 A 100 (m)              | 0.8.0 B   |                  |              |
|               | • 제이스북, 월급역 전봉 쇼핑으로 일반 "+ WSJ east<br>- 네네~ 10 분이는 - 400년 전: 또한 소리하지                                           | MYNC 252                   | 64        | 부선 네프워크 연결       |              |
|               |                                                                                                    | HYRON                      |           | KONU_KOR.12      | 연결형 🚮        |
|               | · 개최시장서 파는 '사람도가 요구 아무운데 운행/?                                                                                  | 加制造用的                      | < 628     |                  |              |
|               | · 이렇다 높던 스, 뉴프 루시고군이 '정것' IT (IF VE                                                                            | 2.76분                      |           |                  | -            |
|               | · 시네네 ( 117기 흔나, 내년 국내 상징화 물리)(2.3)                                                                            | ·유민드경계<br>고려서 문제성          | -m.       | olehW/FI         | - Iter       |
|               | 전기 2월, 4 Maleon · 역시 미류교로·반발·배스입게 운영을은 경의 Kas IV                                                               | E 25 MTV                   | -         | nlemwri          | 34           |
|               | 지리에 2010 · 결3 도 집작 #월 '중격'에 소녀' 또나 디지파티에스                                                                      | 200 ecc                    | 맥도날       |                  |              |
|               | Sho 전체 보게 [ 사건 [ 2]                                                                                            | WSLASS                     |           |                  |              |
|               |                                                                                                    | 9.33.022                   |           |                  |              |
|               | STAR BE SHERE BURNER BURNER BE MARKE                                                                           | 20859                      |           |                  |              |
|               |                                                                                                    | 개보 유명스                     | 48-       |                  |              |
|               |                                                                                                    | 1822 103                   | CHERO TH  | 11797 B          | 28 10 97     |
|               |                                                                                                    | 요즘 또는 00.7                 | course re |                  |              |
|               | CONTRACTOR AND A DESCRIPTION OF THE OWNER, THE                                                                 |                            |           | 2                |              |
| -             |                                                                                                    |                            | ⇒ A ≥     | 8 M I + 18 (*    |              |